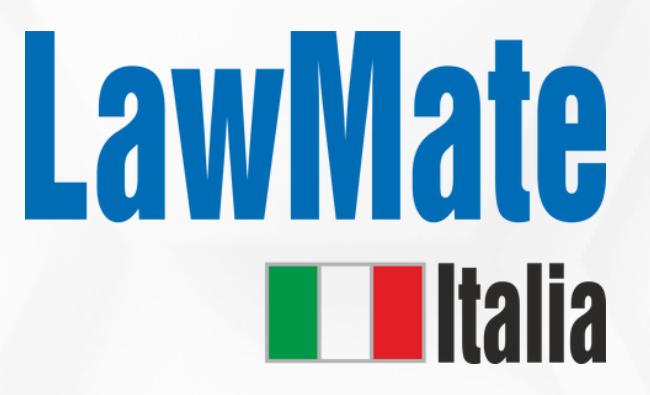

# Scopri di più: WAN - X25

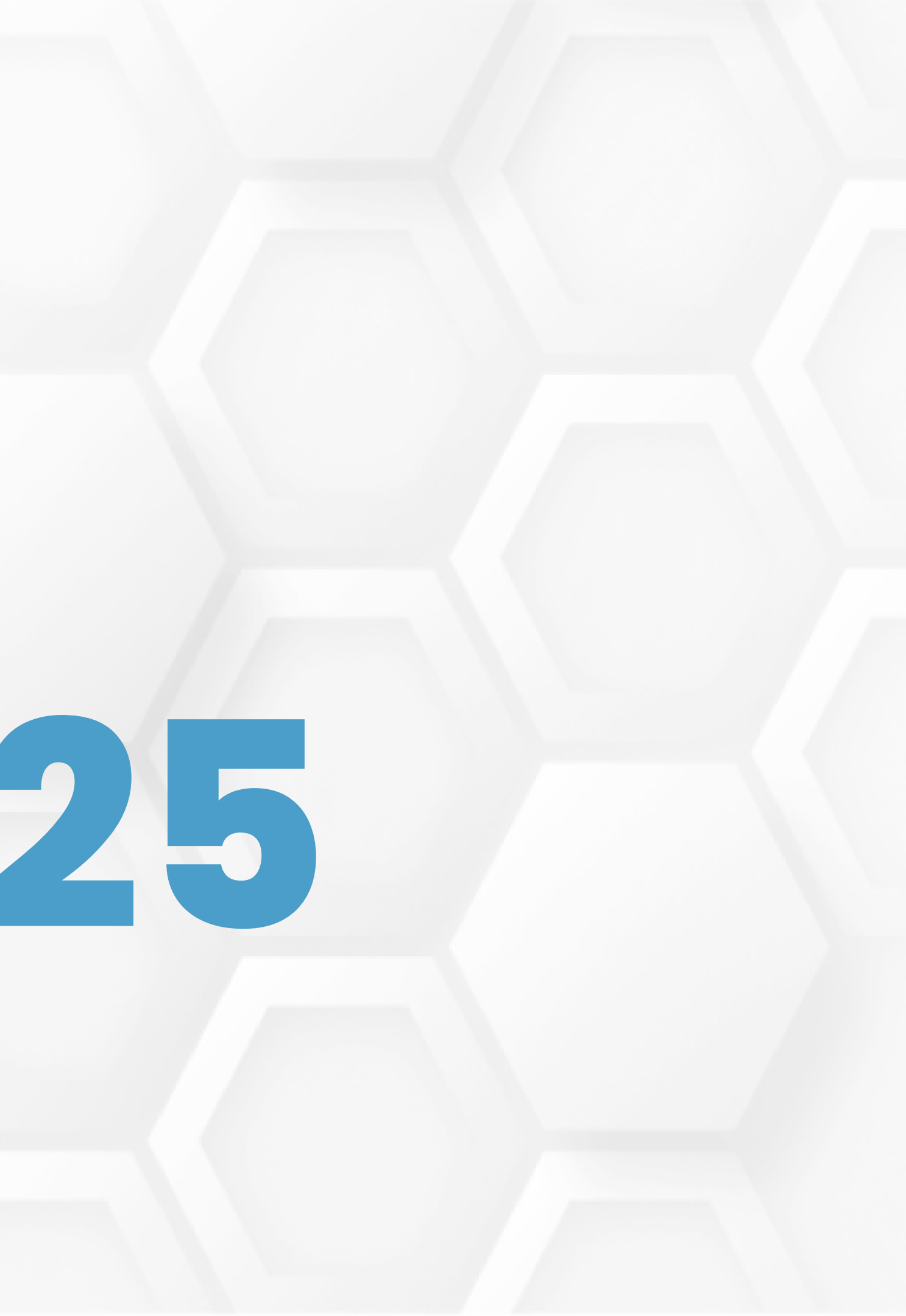

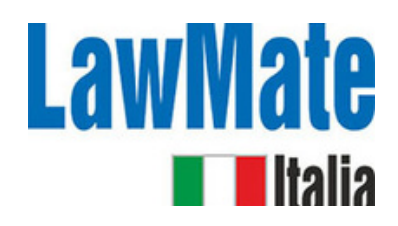

# Passo 1: Impostazioni iniziali

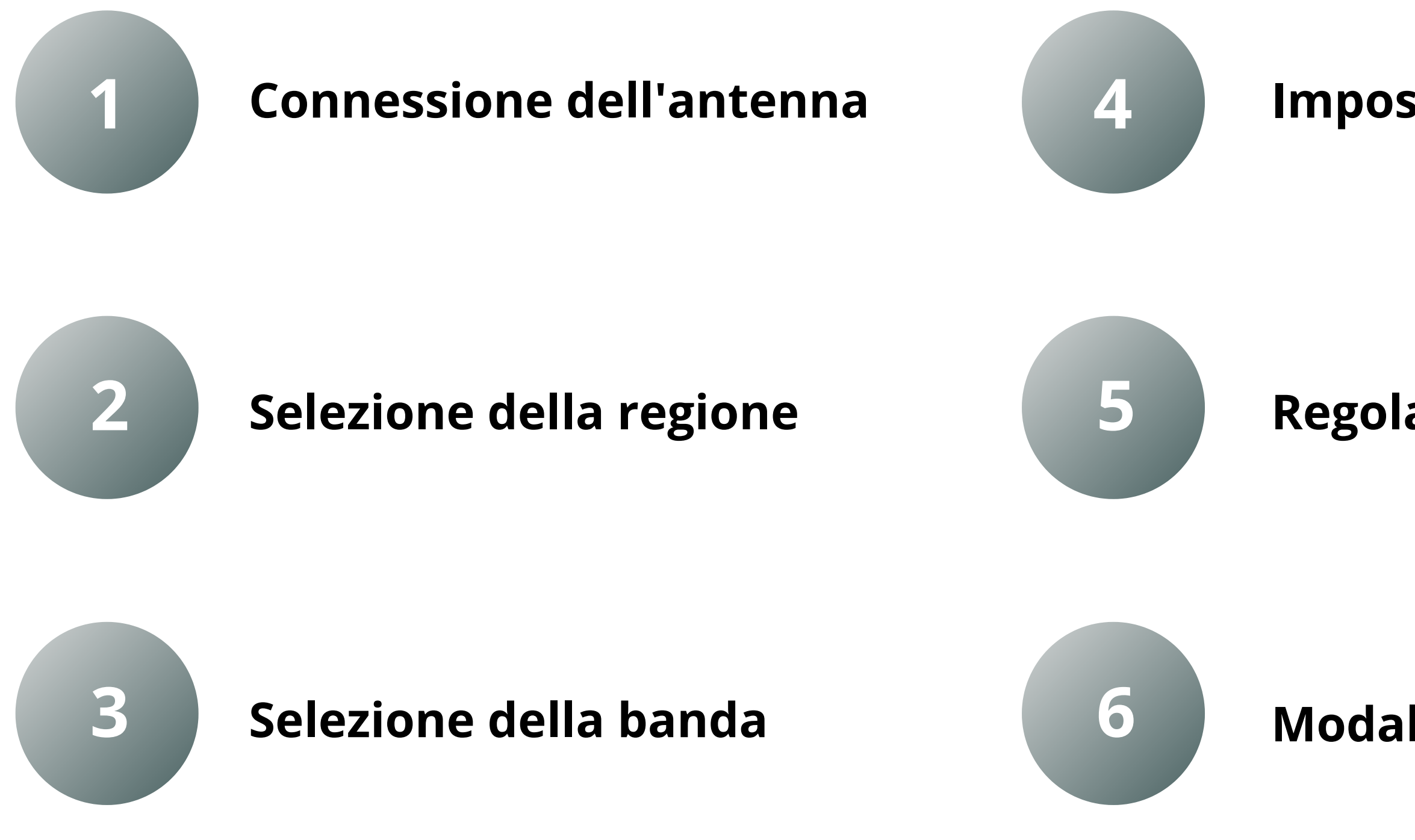

### Impostazione di ora e data

### Regolazione della sensibilità

Modalità Beep

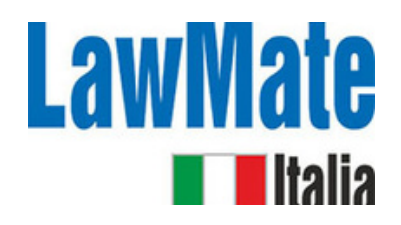

# Passo 2: Conferma Audio / Volume

### **Demodulazione Audio**

Processo di separazione del segnale audio originale da un'onda portante modulata. Ciò ci permette di recuperare e ascoltare il suono originale che è stato codificato sull'onda portante.

# Passo 3: Comprendere l'ampia gamma di dispositivi e le loro diverse frequenze

### 1. GPS Tracker (1.2 GHz, 1.5 GHz, and 1.6 GHz)

- I tracker GPS funzionano tipicamente nelle frequenze L-band dello spettro radio
- La frequenza L1 del GPS (1575,42 MHz) è la frequenza primaria, mentre L2 (1227,60 MHz) è spesso utilizzata per sistemi più avanzati
- Alcuni sistemi più recenti utilizzano anche la frequenza L5 (1176,45 MHz)
- Quando viene rilevato un tracker GPS, il WAM-X25 mostrerà un segnale forte in questo intervallo di frequenza.

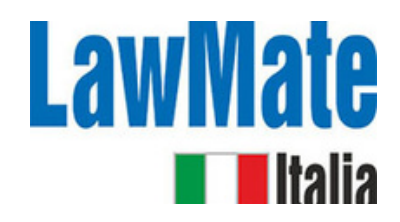

### 2. Dispositivi Wi-Fi (2.4 GHz and 5 GHz)

- I dispositivi Wi-Fi operano su due bande di frequenza principali: 2,4 GHz e 5 GHz. • Ciò include telecamere Wi-Fi, microfoni e altri dispositivi di sorveglianza che utilizzano il Wi-Fi per trasmettere dati.
- Quando viene rilevato un dispositivo Wi-Fi, il WAM-X25 mostrerà un segnale forte in uno di questi intervalli di frequenza.

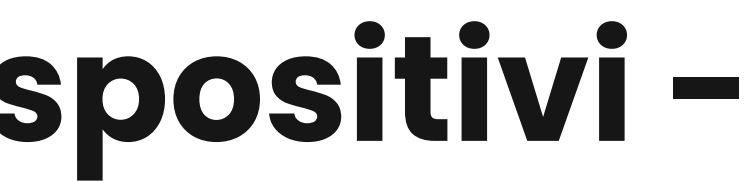

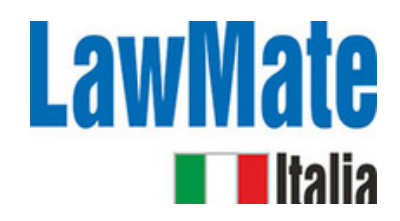

### 3. Dispositivi cellulari (700 MHz to 2.7 GHz)

- I dispositivi cellulari, inclusi i telefoni cellulari e i tracker GSM/GPRS/3G/4G/5G, operano su una varietà di bande di frequenza a seconda della tecnologia e del paese.
- In generale, queste frequenze vanno da circa 700 MHz a 2,7 GHz.
- Quando viene rilevato un dispositivo cellulare, il WAM-X25 mostrerà un segnale forte in questo intervallo di frequenza.

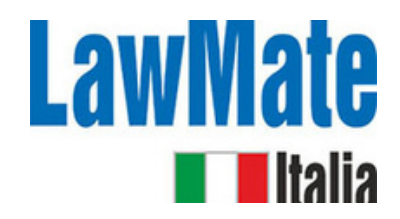

### 4. Dispositivi Bluetooth (2.4 GHz)

- I dispositivi Bluetooth, inclusi i microfoni Bluetooth e altri dispositivi di sorveglianza, operano nella banda dei 2,4 GHz.
- Quando viene rilevato un dispositivo Bluetooth, il WAM-X25 mostrerà un segnale forte in questo intervallo di frequenza.

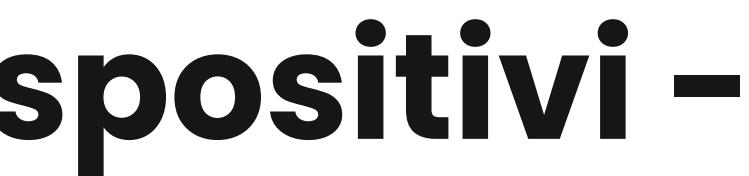

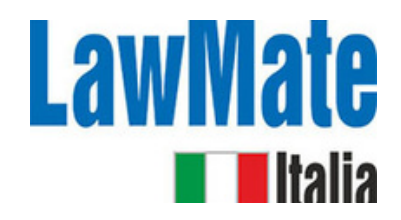

### 5. Bug UHF (400 MHz to 3 GHz)

- I bug ad Ultra Alta Frequenza (UHF) sono un tipo di dispositivo di ascolto nascosto che opera nella gamma di frequenze UHF.
- Quando viene rilevato un bug UHF, il WAM-X25 mostrerà un segnale forte in questo intervallo di frequenza.

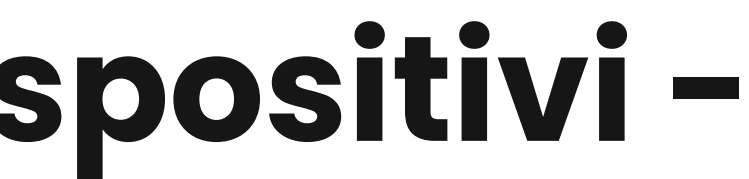

# Passo 4: Schermo principale / Schermo diviso

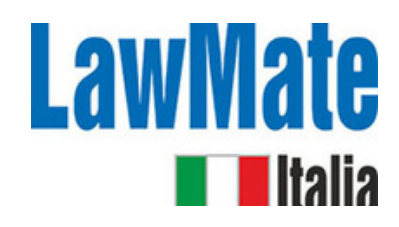

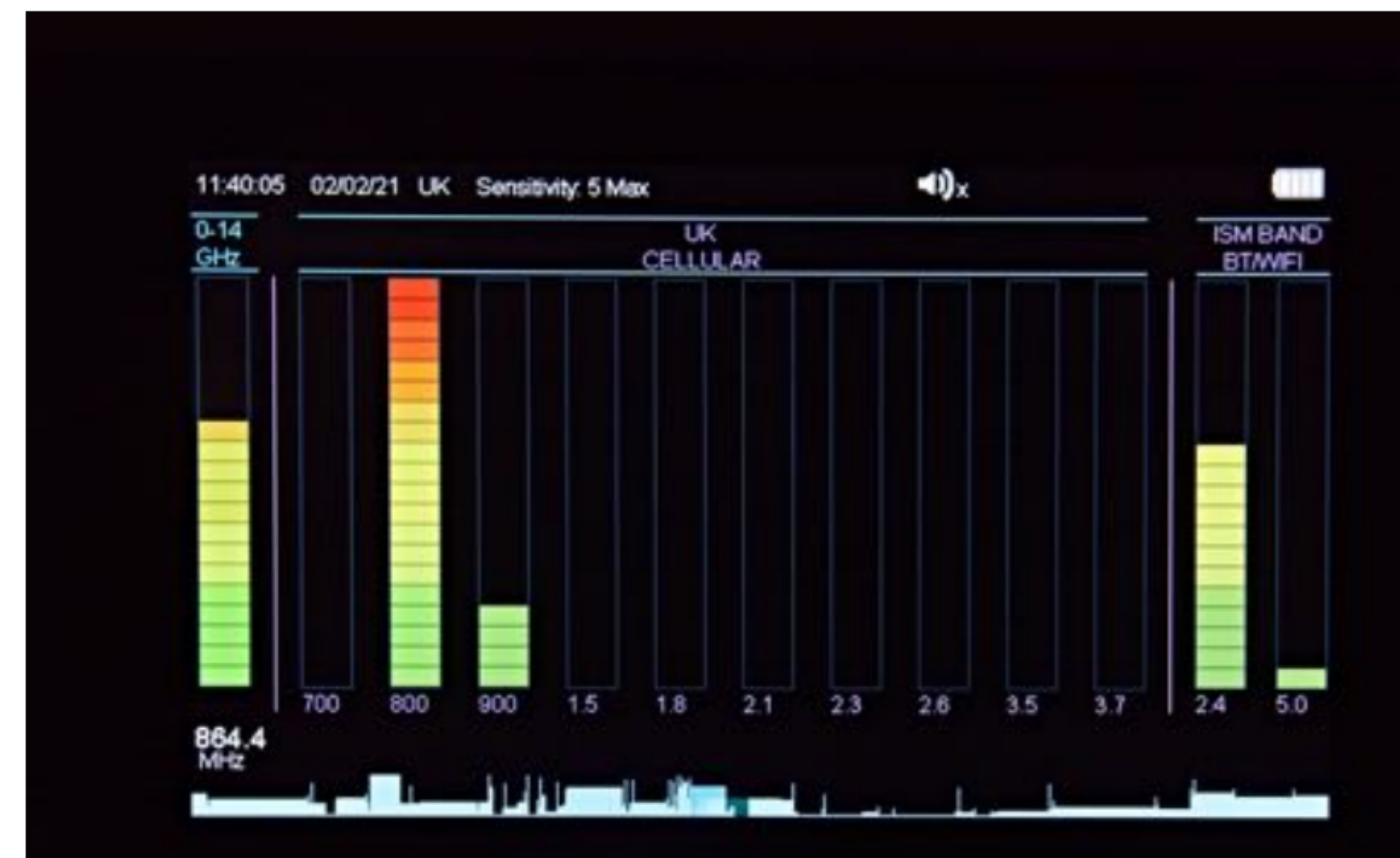

- Mostra i segnali rilevati in tempo reale
- Banda -> grafico a barre di 20 elementi che corre verticalmente
- Il numero di barre illuminate -> la forza del segnale rilevato

### **LawMate** Passo 5: Rilevamento Wi-Fi 2.4 GHz e 5 GHz

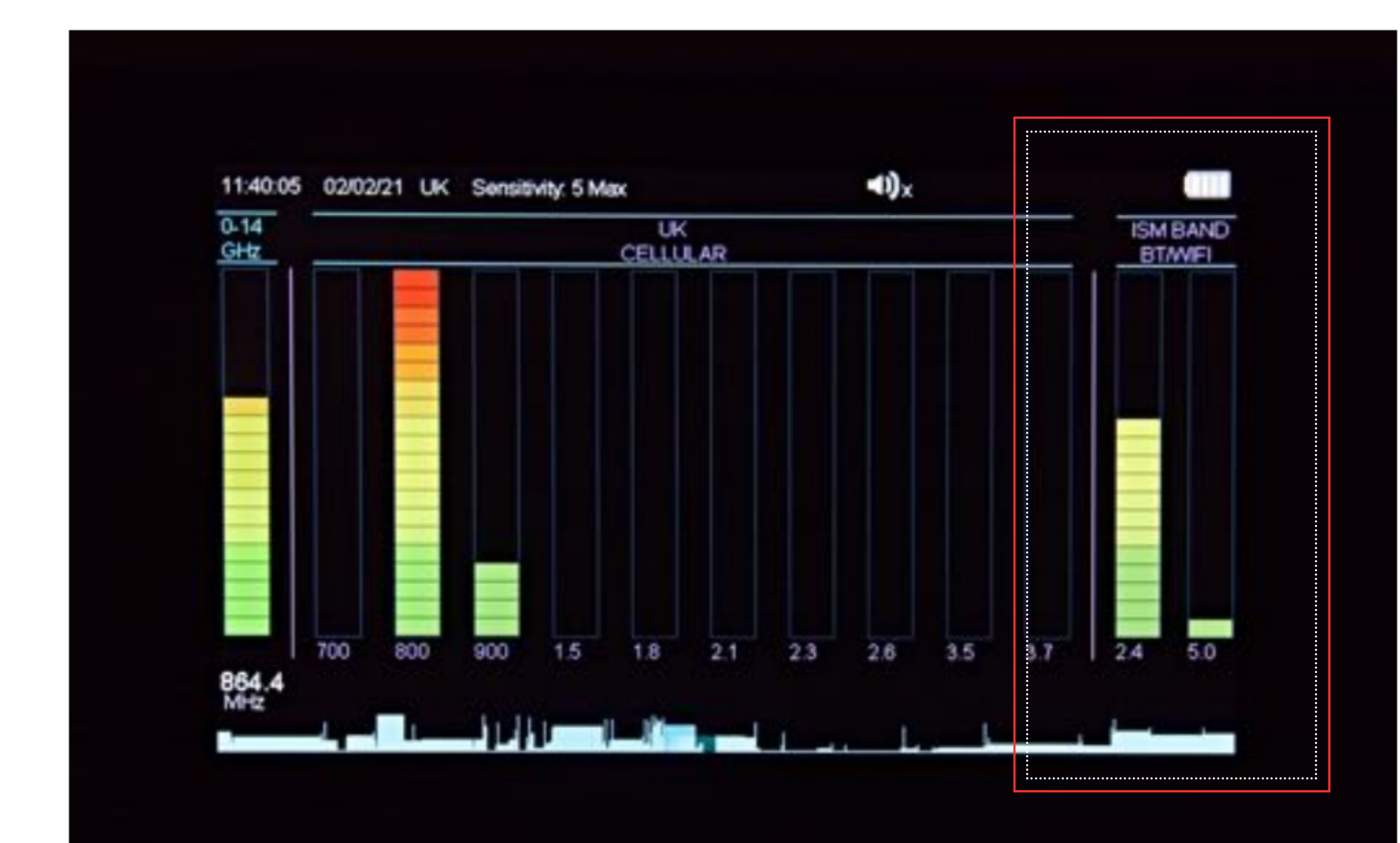

 Bande separate per la rilevazione di Wi-Fi, Bluetooth, Video e altri dispositivi 'Store & Forward'

# Passo 6: Schermo diviso

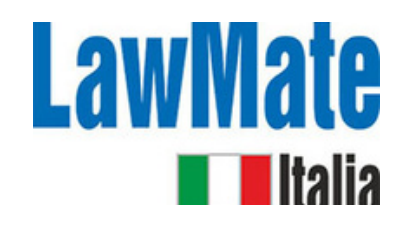

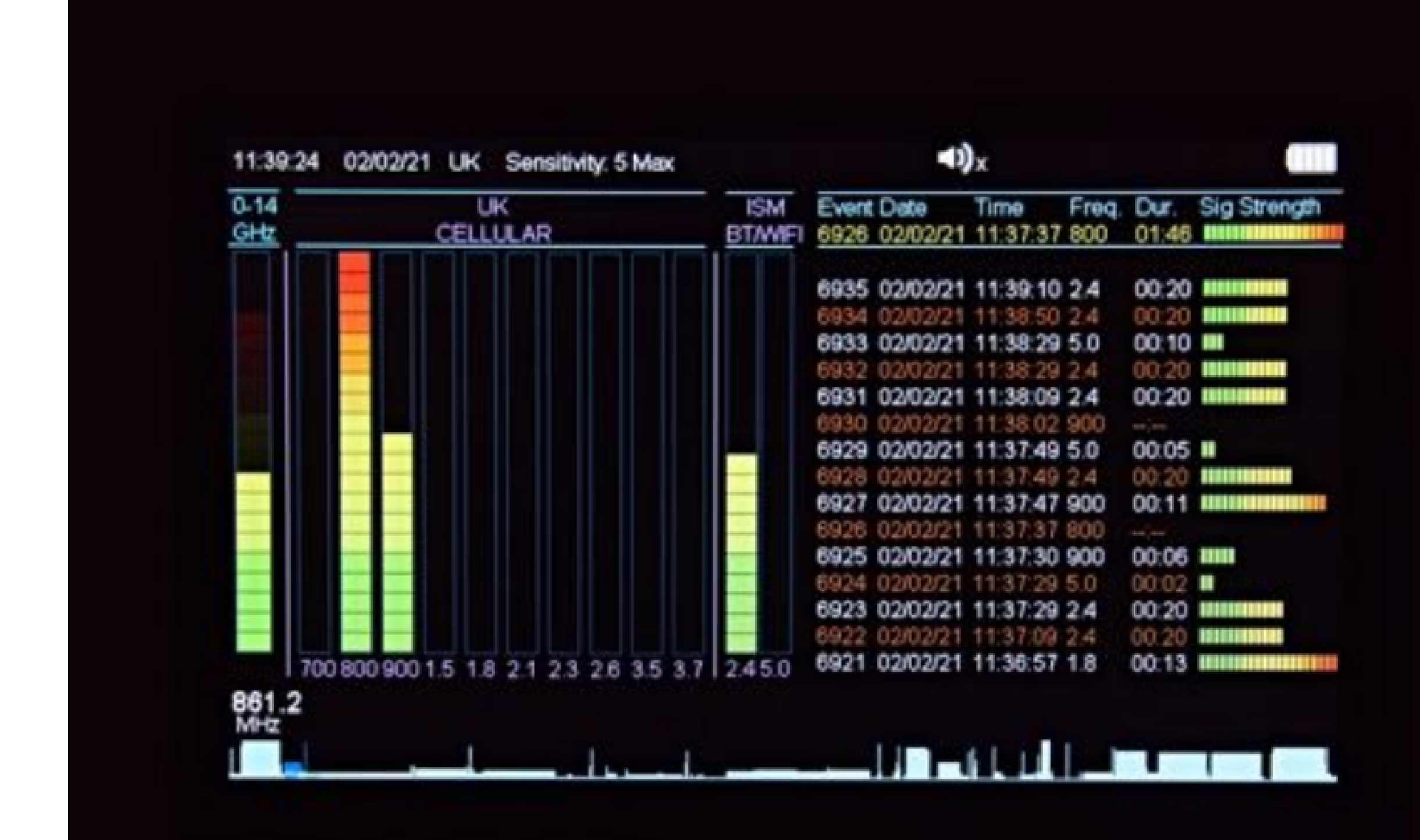

 Schermo -> diviso in due metà:

Lato sinistro - tutti i segnali rilevati in tempo reale Lato destro - elenco degli eventi rilevati

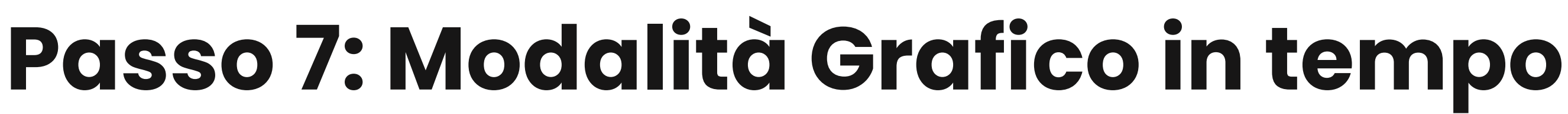

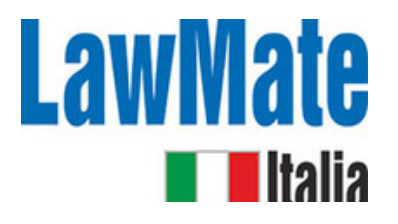

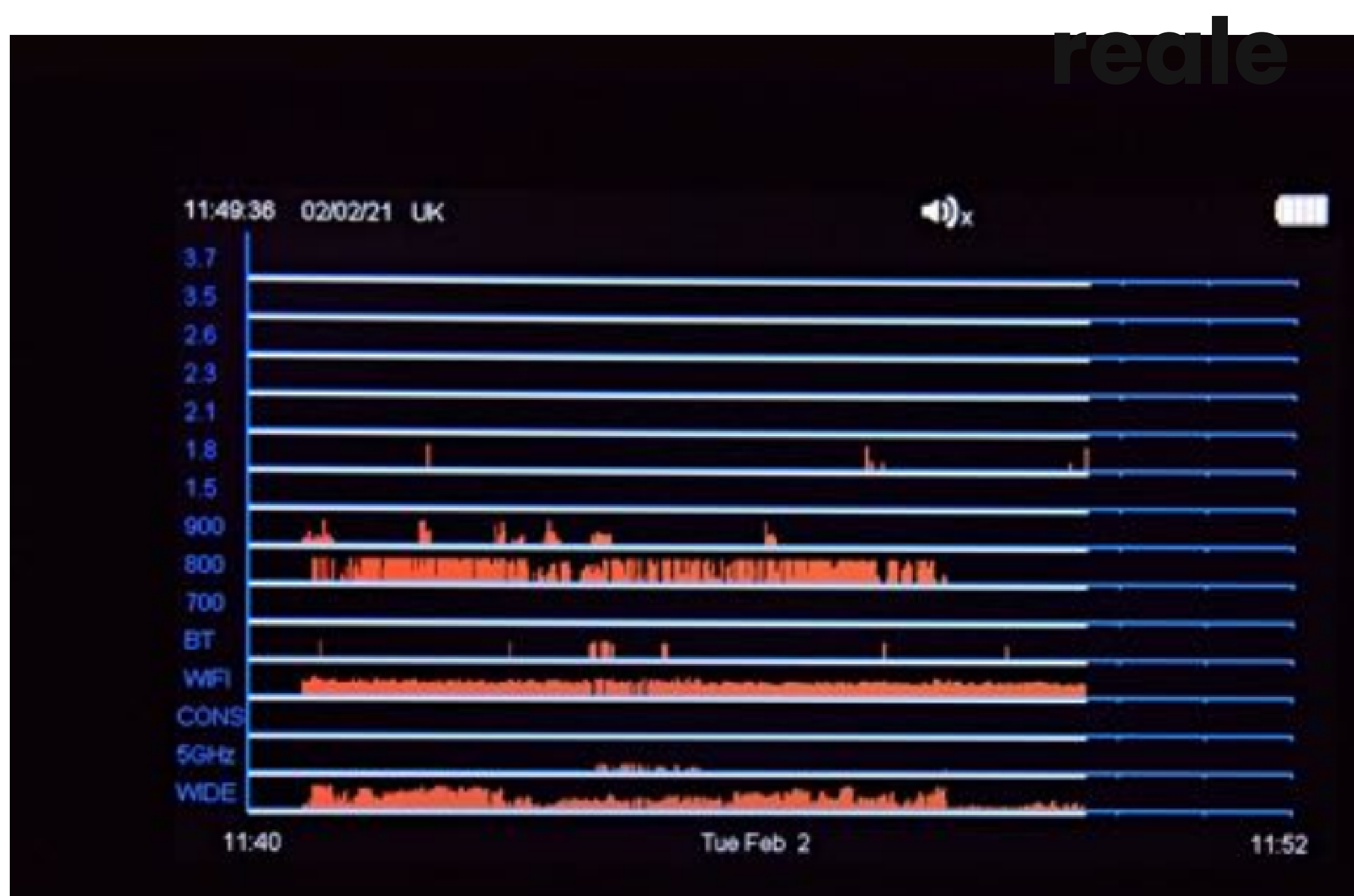

- I segnali rilevati sono mostrati come linee verticali rosse sul grafico
- L'altezza
- rappresenta la forza del segnale
- Storia di 12 minuti

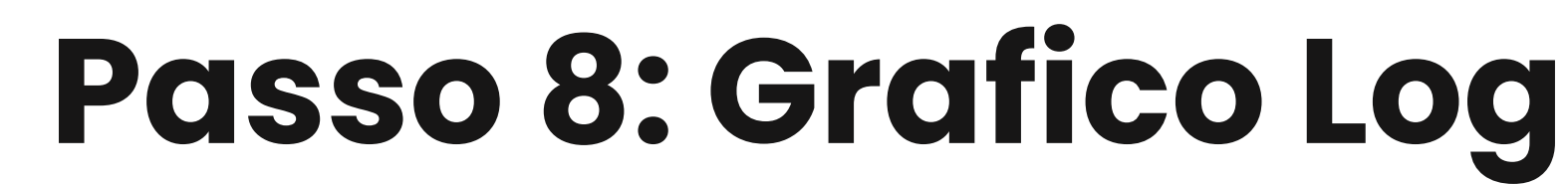

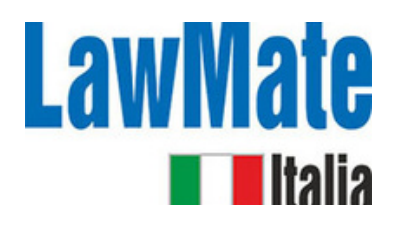

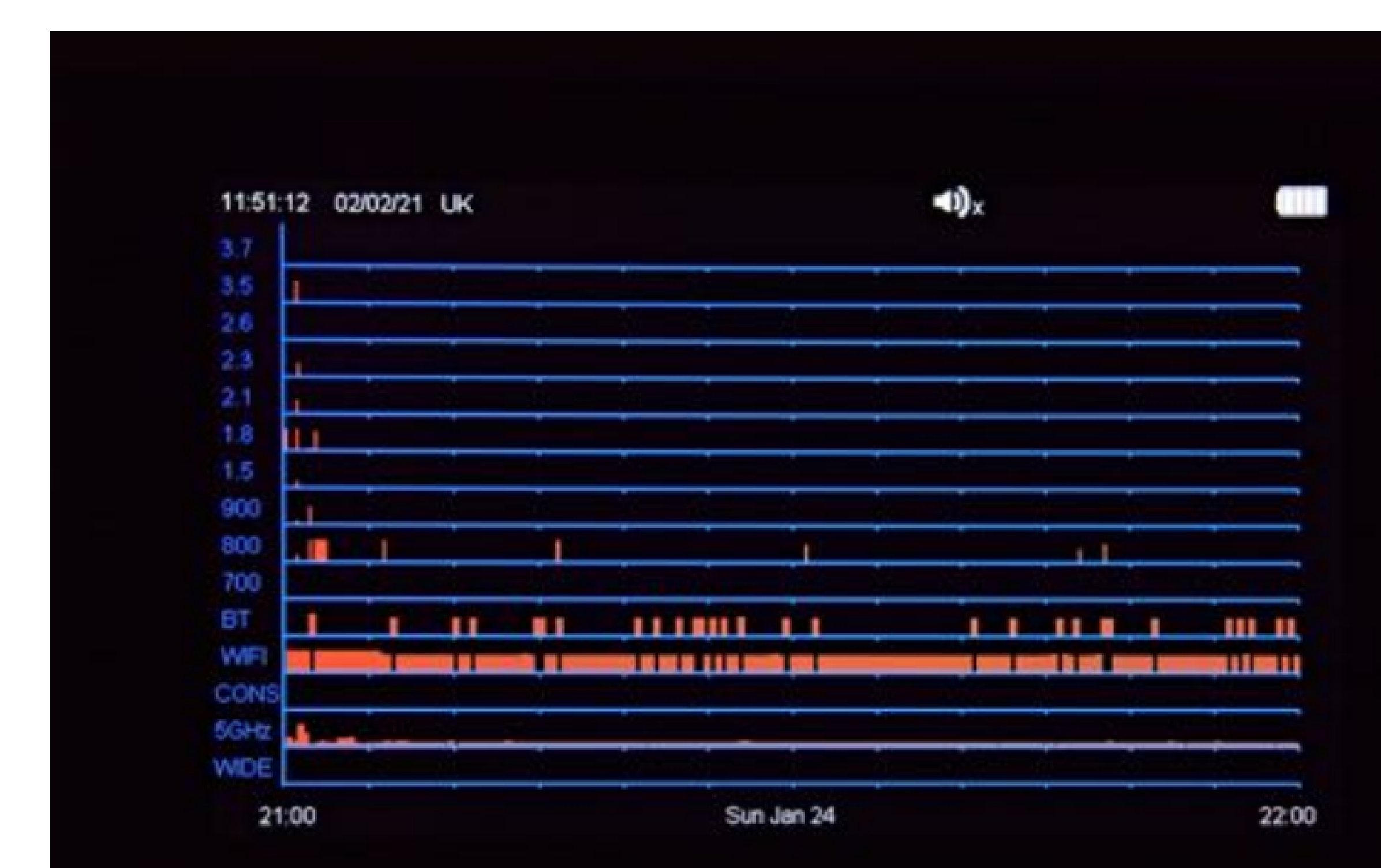

- Visualizza una rappresentazione grafica degli eventi registrati
- Utile per analizzare i dati nel tempo e identificare modelli o tendenze

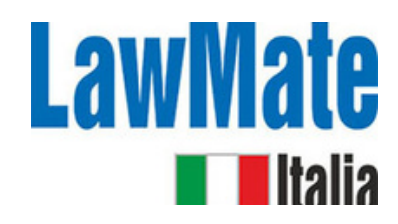

# Passo 9: Analizzatore di rete Wi-Fi

| 11.29.16          | 02/02/21          | UK                           |                     |        |          | <b>⊲</b> 0)x           |            |
|-------------------|-------------------|------------------------------|---------------------|--------|----------|------------------------|------------|
| Date              | Time              | WIFI MAC Add                 | Manufacturer        | Туре   | Pkt      | WIFI-SSID              | 2.4/5      |
| 02:02:21 02:02:21 | 11:29:01 11:29:01 | 8020DAF1898A<br>8220DAF1888B | Sagemcom Bro        | AP     | 06<br>08 | Progression<br>BTWI-fi | 2.4<br>2.4 |
| 02:02:21          | 11:29:01          | B6E9378F4233                 | Sonos               | Ciert  | 42       | HHD_t0abk59QT4F        | 2.4        |
| 02:02:21          | 11 28 52          | 8220DAF18A88                 | Contraction in such | AP     | 69       | BTWI-fi                | 5.0        |
| 02:02:21          | 11:28:52          | 8020DAF1898B                 | Sagemcom Bro        | AP     | 54       | Progression            | 5.0        |
| 02:02:21          | 11:28:43          | F4F26DA58048                 | TP-Link Tech        | AP     | 943      | TP-LINK_A58048         | 2.4        |
| 02:02:21          | 11:28:43          | 109ADDA19232                 | Apple               | Client | 48       |                        | 2.4        |
| 02:02:21          | 11:28:43          | C23BAFE630DF                 |                     | Client | 79       |                        | 2.4        |
| 02:02:21          | 11:28:43          | 828EA07DFB82                 |                     | Client | 58       |                        | 2.4        |
| 02:02:21          | 11:28:43          | A483E742E7E0                 | Apple               | Client | 08       |                        | 2.4        |
| 02:02:21          | 11:28:35          | 8220DAF18A89                 |                     | AP     | 40       | BTWifi-X               | 5.0        |
| 02:02:21          | 11:28:10          | 7C70BC59B86C                 | leee Registr        | Client | 22       |                        | 2.4        |
| 02:02:21          | 11:26:11          | FEDE7A0F90F9                 |                     | Client | 02       |                        | 2.4        |
| 02:02:21          | 11:25:54          | 6ADB7756FF96                 |                     | AP     | 69       | Justin's iPhone        | 2.4        |
| 02:02:21          | 11:25:21          | CEE431137AFE                 |                     | Client | 31       |                        | 2.4        |
| 02.02.21          | 11:25:21          | 807215EB34EA                 | BSky8 Ltd           | Client | 01       | NOWTVXH6FA             | 2.4        |
| Scanni            | ng WiFi C         | Channel: 1                   | Next channel i      | n 1 s  | econ     | ds.                    |            |

| CLEAR | SCAN ACCESS | SCAN ALL | SCAN FOR | ORDER BY | ORDER BY |
|-------|-------------|----------|----------|----------|----------|
| LIST  | POINTS      | DEVICES  | CLIENTS  | TIME     | PACKETS  |

- Access Points -> Un dispositivo che permette ai dispositivi wireless di connettersi a una rete cablata utilizzando Wi-Fi o standard correlati (ad es. router WLAN)
- Clients -> Il dispositivo con una radio wifi che usi per connetterti a un punto di accesso wireless (ad es. telefoni, laptop, stampanti)

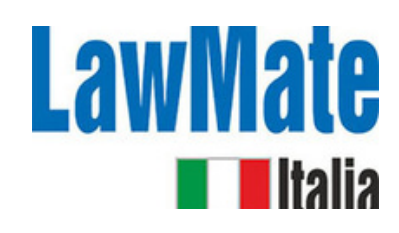

# Passo 10: Analizzatore di dispositivi Bluetooth

| 11:34:51 | 02/02/21 | UK           |              |      | <li>◄)x</li> |  |
|----------|----------|--------------|--------------|------|--------------|--|
| Date     | Time     | BT MAC Add   | Manufacturer | Str. | Pid          |  |
| 02:02:21 | 11:34:45 | 728EFADC8F85 |              | -71  | 135          |  |
| 02:02:21 | 11:34:45 | 4384F8888EEF |              | -56  | 59           |  |
| 02:02:21 | 11:34:45 | 7DF9276FFF2E |              | -63  | 20           |  |
| 02:02:21 | 11:34:45 | 52457D316B93 |              | -60  | 25           |  |
| 02:02:21 | 11:34:33 | A483E720BDF0 | Apple        | -58  | 18           |  |
| 02:02:21 | 11:32:08 | 43E5B2845670 |              | -60  | 24           |  |
| 02:02:21 | 11.31.55 | 44520D600759 |              | -55  | 37           |  |
| 02:02:21 | 11:30:55 | 6135D2F48BFE |              | -61  | 35           |  |
| 02:02:21 | 11:30:19 | 5D9D9D0EFDE6 |              | -92  | 05           |  |
|          |          |              |              |      |              |  |

### Scanning for Bluetooth Devices. New scan in 5 seconds.

| CLEAR<br>LIST |  | ORDER BY<br>TIME | ORDER BY<br>PACKETS |
|---------------|--|------------------|---------------------|
|               |  |                  |                     |

- Elenca i dispositivi
  Bluetooth attivi nelle
  vicinanze
- Include: Data e ora dell'evento, Indirizzo MAC Bluetooth, Produttore, Forza del segnale in dBm, numero di pacchetti dati rilevati

## **Passo 11: Direction Find**

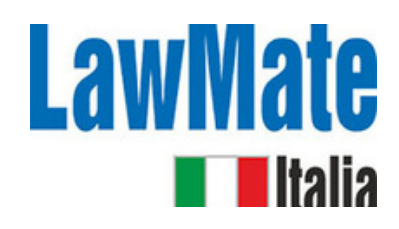

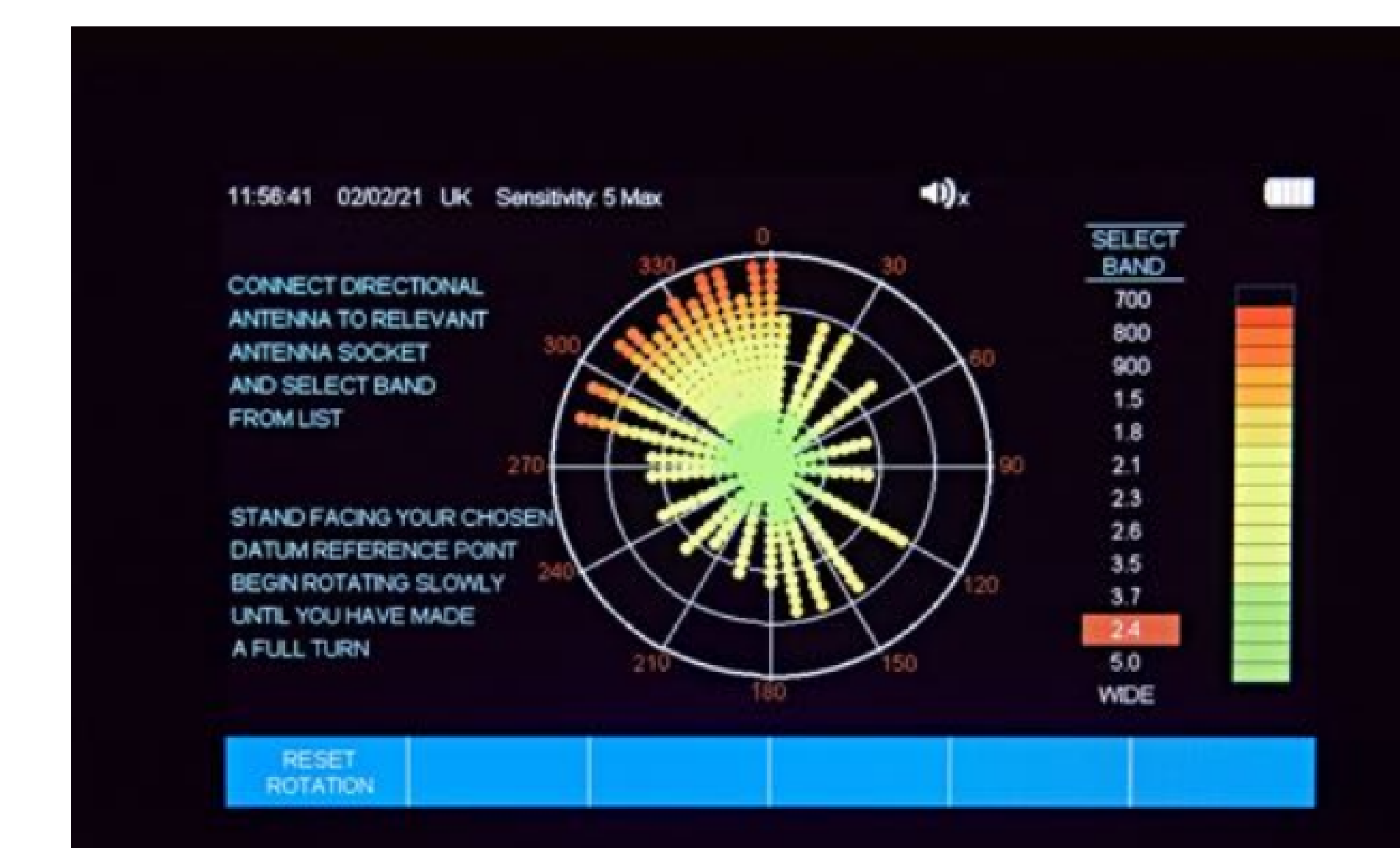

- Utilizzato per localizzare la sorgente di un segnale rilevato
- La forza del segnale aumenterà man mano che ti avvicini alla sorgente del segnale
- Utile quando si cerca di localizzare un dispositivo nascosto

# Passo 12: Utilizzo del software WAM-**X25 Data Viewer**

- **1)** Scarica il log dal tuo WAM-X25 su una chiavetta USB.
- 2) Collega la chiavetta USB al tuo computer.
- **3)** Apri il software WAM-X25 Data Viewer. Puoi trovarlo nel menu 'Start' sul tuo computer. Se non è visibile lì, seleziona 'Tutti i programmi' e cerca 'WAM-X25'. 4) Una volta aperto il software, fai clic su 'Importa dati da file' in alto a sinistra dello
- schermo.
- 5) Dovrebbe aprirsi una cartella che mostra i file sulla chiavetta USB. Se non è così, seleziona manualmente la posizione del file.
- 6) Fai doppio clic sul file di dati che desideri visualizzare. I dati del file dovrebbero ora essere visualizzati nel WAM-X25 Data Viewer.

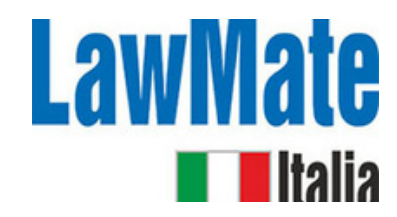

# **Riassunto su come:**

- **1. Caricamento e accensione:** Assicurati che il dispositivo sia completamente carico e acceso.
- **2. Configurazione:** Collega le antenne e imposta l'ora, la data e la regione.
- **3. Regolazione della sensibilità:** regola la sensibilità in base all'ambiente. Livelli
- di sensibilità più alti ti permetteranno di rilevare segnali più deboli, ma
- potrebbero anche risultare in più falsi positivi.
- **4. Monitoraggio dell'attività RF:** monitora l'attività RF nell'area. Il WAM-X25 ha un rilevatore a banda larga che copre da 0 a 14 GHz, permettendogli di rilevare una vasta gamma di dispositivi. Ha anche bande separate per la rilevazione dei segnali cellulari e Wi-Fi.

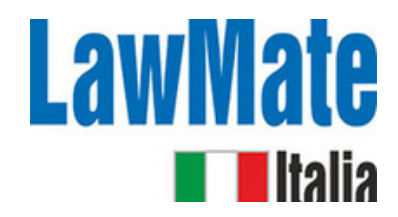

# **Riassunto su come:**

**5. Analisi dei segnali rilevati:** Il WAM-X25 può demodulare e riprodurre segnali audio, permettendoti di ascoltare qualsiasi segnale rilevato. Ha anche una modalità di grafico in tempo reale che mostra un grafico di tutti i segnali rilevati in un periodo di 12 minuti.

**6. Registrazione e revisione dei dati:** Il WAM-X25 può registrare fino a 10.000 eventi, permettendoti di rivedere i segnali rilevati in un secondo momento. Puoi anche utilizzare il software WAM-X25 Data Viewer per visualizzare i dati memorizzati in un formato grafico.

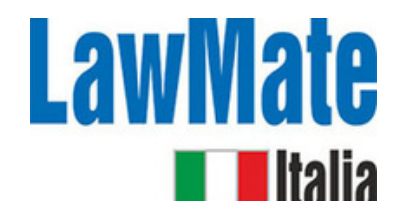

# **Riassunto su come:**

**7. Comprensione delle frequenze rilevate:** Quando rilevi un segnale, cerca di identificare il tipo di dispositivo da cui potrebbe provenire in base alla sua frequenza. Ad esempio, un segnale nella banda dei 2,4 GHz o 5 GHz potrebbe provenire da un dispositivo Wi-Fi, mentre un segnale nell'intervallo da 800 MHz a 2,2 GHz potrebbe provenire da un dispositivo cellulare.

**8. Analisi Bluetooth e Wi-Fi:** Il WAM-X25 ha anche analizzatori Bluetooth e Wi-Fi integrati. L'analizzatore Bluetooth può elencare i dispositivi Bluetooth attivi nelle vicinanze, mentre l'analizzatore Wi-Fi può fornire informazioni dettagliate sulle reti Wi-Fi nelle vicinanze.